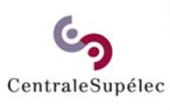

# Guide de prise en main rapide

## Suivi des vacations

Selwa Benrejeb / Noro BRISSAC

Février 2023

## Sommaire

CentraleSupélec

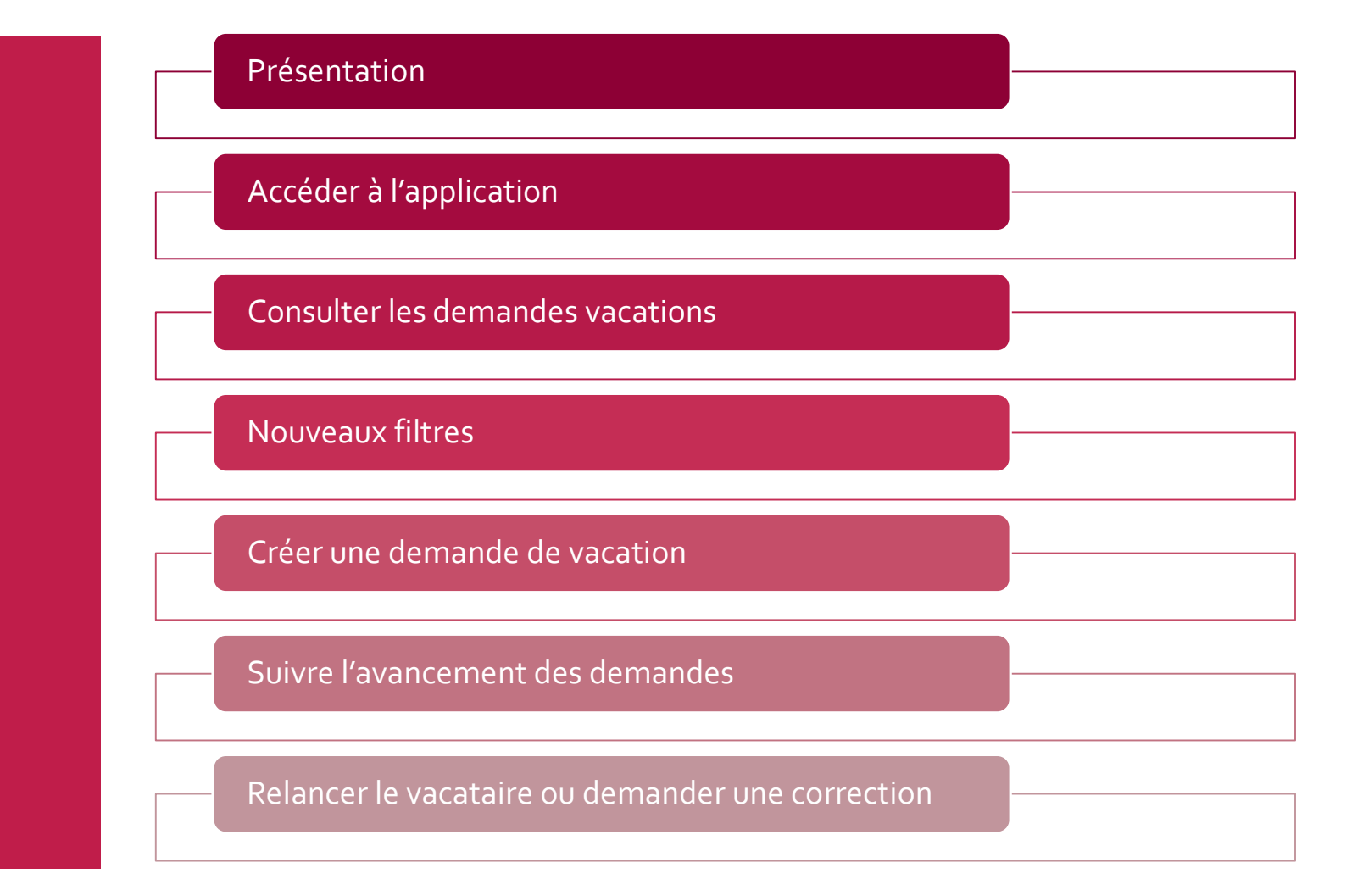

### Présentation

CentraleSupélec

Vacataires est le portail de recrutement en ligne des enseignants vacataires :

- L'application vous permet de déposer des demandes de vacation en ligne pour les cours dont vous êtes en charge.
- Vous pourrez également suivre l'avancement du dossier administratif jusqu'à la signature du contrat de vacation.

Guides pratiques Où trouver les informations?

<u>Cliquer ici</u> pour consulter l'ensemble des informations relatives aux conditions de recrutement des enseignants vacataires sur MyCS.

Retrouvez sur MyCS toutes les informations relatives à la plateforme *Vacataires*, ainsi que les guides de prise en main pour vous guider dans le nouveau fonctionnement de saisie en ligne.

--> <u>https://mycs.centralesupelec.fr/fr/myschool-vacataires</u>

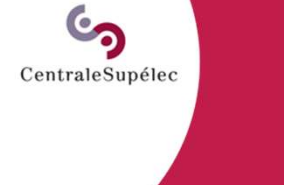

#### Processus

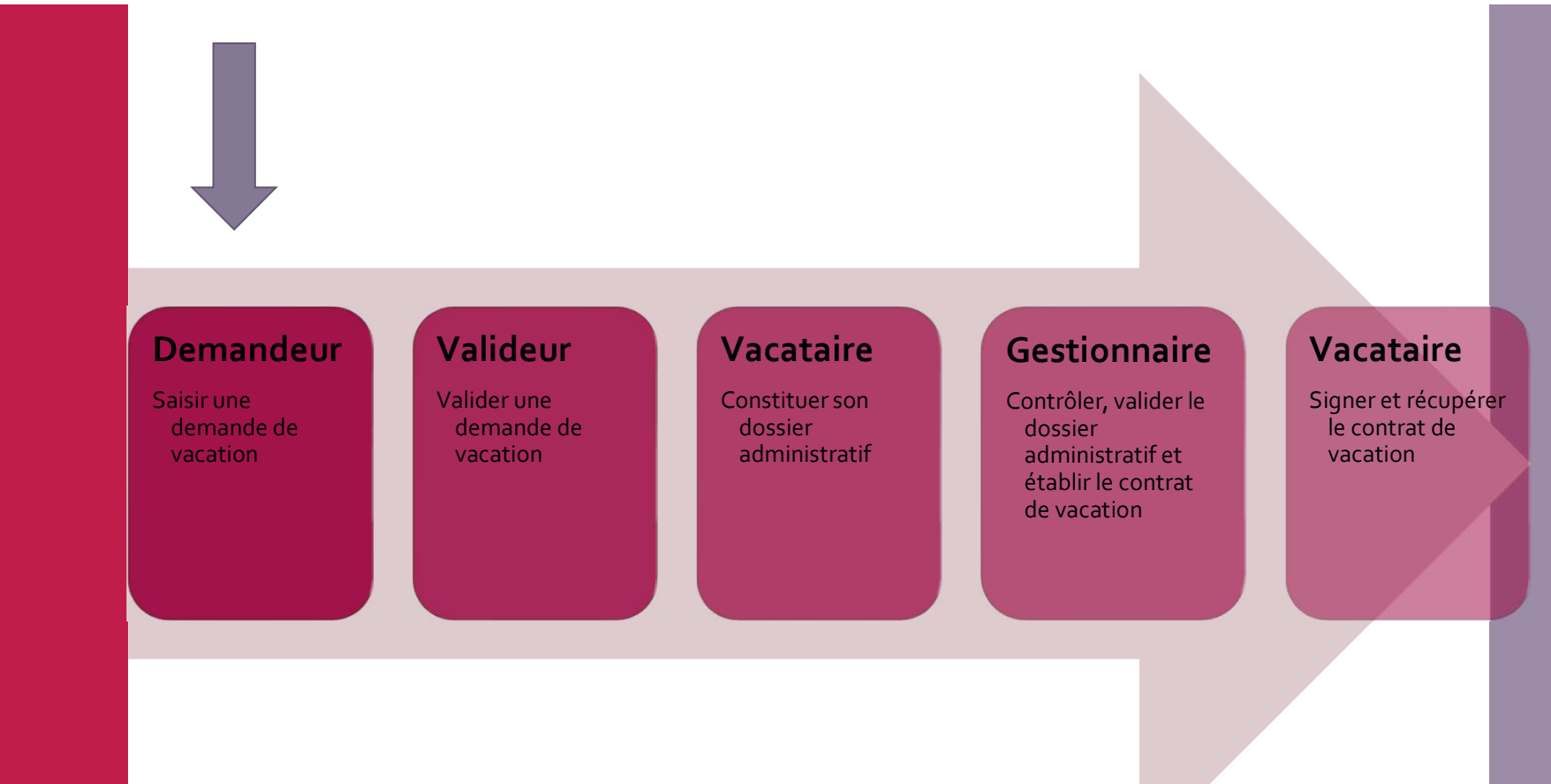

Accéder à l'application

CentraleSupélec

Pour accéder à votre espace gestionnaire, connectez-vous au portail web dédié aux enseignants (<u>www.myschool.centralesupelec.fr</u>) avec votre compte CentraleSupélec, puis cliquez sur l'icône « Accès à la gestion des demandes de vacation ».

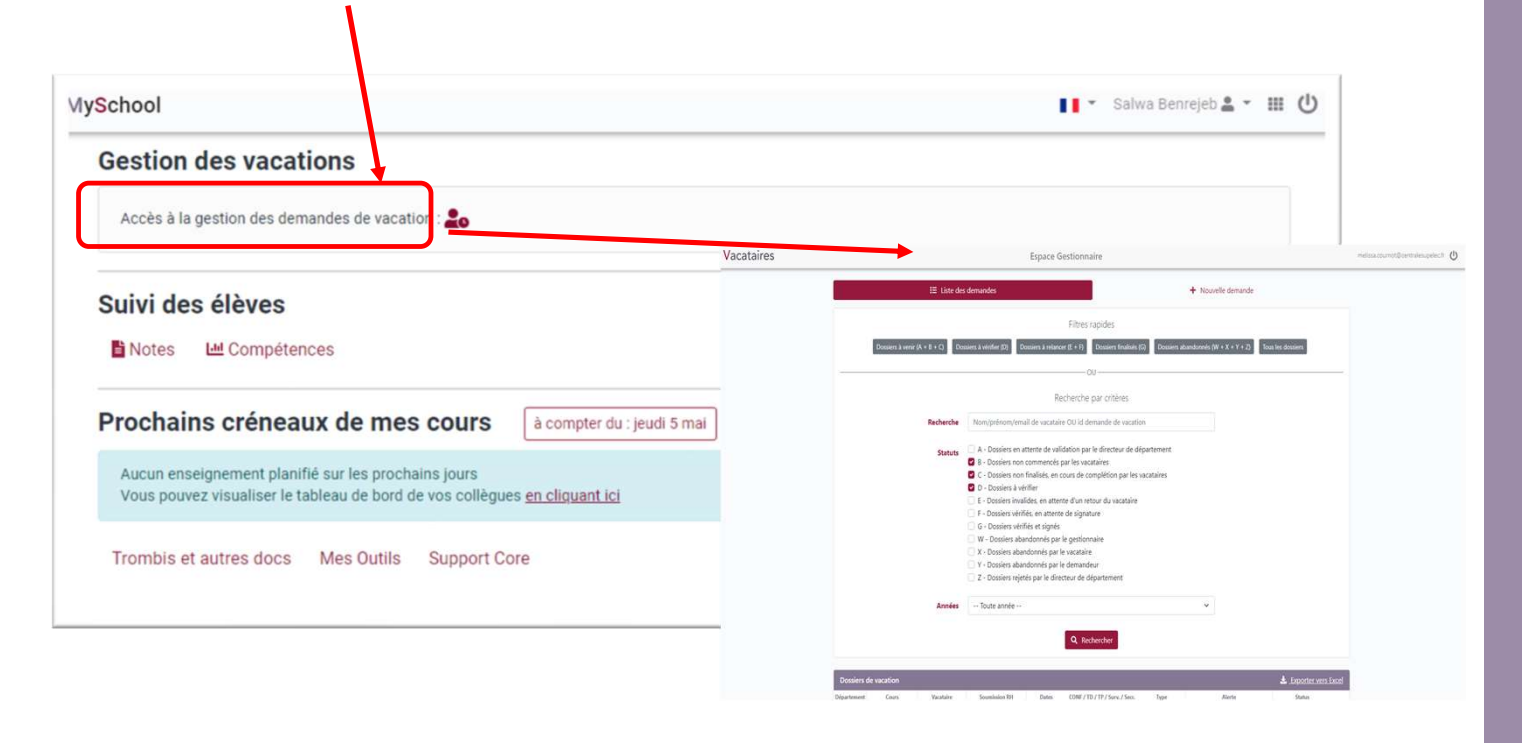

Lister les demandes de vacation à l'aide de filtres Le tableau de bord s'affiche avec les vacataires sollicités sur tous les départements de l'école. Vous pouvez :

- Appliquer **différents filtres et critères** pour restreindre la liste selon la catégorie ciblée ou de faire une recherche nominative (Partie haute).
- 2 Consulter les dossiers de vacation selon le filtre ou le critère appliqué (Partie basse).

|   |                                                                                     |                                                                |                      |                                                                                             | Espace Ge                     | stionnaire                     |                                                                                            |                                                                              |                                        | sophie.renaud@centralesupelec.tr |
|---|-------------------------------------------------------------------------------------|----------------------------------------------------------------|----------------------|---------------------------------------------------------------------------------------------|-------------------------------|--------------------------------|--------------------------------------------------------------------------------------------|------------------------------------------------------------------------------|----------------------------------------|----------------------------------|
| 1 | I≣ Liste des demandes + Nouvelle demande                                            |                                                                |                      |                                                                                             |                               |                                |                                                                                            |                                                                              |                                        |                                  |
|   |                                                                                     |                                                                |                      |                                                                                             | n                             | Filtres rapides                |                                                                                            |                                                                              |                                        |                                  |
|   | Dossiers à venir (A + B + C) Dossiers à vérifier (D) Dossiers à relancer (E + F) De |                                                                |                      |                                                                                             |                               |                                | ement (G + V1) Dos                                                                         |                                                                              |                                        |                                  |
|   |                                                                                     |                                                                |                      |                                                                                             |                               |                                |                                                                                            |                                                                              |                                        |                                  |
|   |                                                                                     | Recherche par critères                                         |                      |                                                                                             |                               |                                |                                                                                            |                                                                              |                                        |                                  |
|   |                                                                                     | Rech                                                           | erche No             | m/prénom/emai                                                                               |                               |                                |                                                                                            |                                                                              |                                        |                                  |
|   |                                                                                     |                                                                |                      |                                                                                             |                               |                                |                                                                                            |                                                                              |                                        |                                  |
|   |                                                                                     | St                                                             | tatuts D             | ossier brouillons<br>- Dossiers en att                                                      | ente de valida                | ion par le directeur c         | de département                                                                             |                                                                              |                                        |                                  |
|   |                                                                                     |                                                                | 🖬 B                  | - Dossiers non c                                                                            | ommencés par                  | les vacataires                 |                                                                                            |                                                                              |                                        |                                  |
|   |                                                                                     |                                                                |                      | - Dossiers non fi                                                                           | nalisés, en cou               | rs de complétion par           | les vacataires                                                                             |                                                                              |                                        |                                  |
|   |                                                                                     |                                                                | <b>2</b> C           | - Dossiers à véri                                                                           | fier                          |                                |                                                                                            |                                                                              |                                        |                                  |
|   |                                                                                     | _                                                              | E                    | - Dossiers invalid                                                                          | des, en attente               | d'un retour du vacata          | aire                                                                                       |                                                                              |                                        |                                  |
|   |                                                                                     |                                                                | U F                  | - Dossiers vérifié                                                                          | s, en attente d               | e signature                    |                                                                                            |                                                                              |                                        |                                  |
|   |                                                                                     | 1                                                              |                      | i - Dossiers vérifie                                                                        |                               |                                |                                                                                            |                                                                              |                                        |                                  |
|   |                                                                                     |                                                                |                      | V - Dossiers aban                                                                           |                               |                                |                                                                                            |                                                                              |                                        |                                  |
|   |                                                                                     |                                                                |                      | - Dossiers aband                                                                            | ionnes par le v               | acataire                       |                                                                                            |                                                                              |                                        |                                  |
|   |                                                                                     |                                                                |                      | - Dossiers aband                                                                            | ionnes par le d               | emandeur<br>ur de département  |                                                                                            |                                                                              |                                        |                                  |
|   |                                                                                     |                                                                |                      | - Dossiers rejete                                                                           | s par le unecte               | ur de departement              |                                                                                            |                                                                              |                                        |                                  |
|   |                                                                                     |                                                                |                      |                                                                                             |                               | ET                             |                                                                                            |                                                                              |                                        |                                  |
|   |                                                                                     |                                                                |                      | 1 - Vacataires à i                                                                          | our dans WinPa                | aie                            |                                                                                            |                                                                              |                                        |                                  |
|   |                                                                                     |                                                                |                      | 2 - Vacataires no                                                                           | n à jour dans V               | VinPaie                        |                                                                                            |                                                                              |                                        |                                  |
|   |                                                                                     |                                                                |                      |                                                                                             |                               |                                |                                                                                            |                                                                              |                                        |                                  |
|   |                                                                                     | Ar                                                             | nnées '              | Toute année                                                                                 |                               |                                |                                                                                            | ~                                                                            |                                        |                                  |
|   |                                                                                     |                                                                |                      |                                                                                             |                               | Q Rechercher                   |                                                                                            |                                                                              |                                        |                                  |
|   |                                                                                     |                                                                |                      |                                                                                             |                               |                                |                                                                                            |                                                                              |                                        |                                  |
|   | Dossiers                                                                            | de vacation                                                    |                      |                                                                                             |                               |                                |                                                                                            |                                                                              | 🛓 Exporter vers Excel                  | 1                                |
|   | Département                                                                         | Cours                                                          | Vacataire            | Suivi du<br>dossier                                                                         | Dates                         | Tâches                         | Contrat                                                                                    | Alerte                                                                       | Statut                                 |                                  |
| 2 | DPT_ELEC                                                                            | Systèmes Electroniques 1.1<br>1EL6000 - 2022-2023<br>Gir - SG1 | Jorge AYAL<br>CUEVAS | A Première<br>soumission :<br>14 juin<br>2022<br>Demière<br>soumission :<br>14 juin<br>2022 | 26 sept. 2022<br>19 oct. 2022 | TD: 4.5 heures<br>TP: 9 heures | Rémunéré<br>Personnel<br>Contractuel<br>CentraleSupélec ou<br>Doctorant<br>CentraleSuréfac | Début de cours depuis 1 mole<br>A relancer (demine rappol : depuis 14 jours) | En cours complétion Ø<br>par vacataire |                                  |
|   |                                                                                     |                                                                |                      | Contrat<br>envoyé le :<br>26 oct. 2022                                                      |                               |                                | centralesuppliet                                                                           |                                                                              |                                        |                                  |

Consulter ou abandonner une demande de vacation **`** 

Visualiser / Abandonner une demande de vacation.

Exporter les colonnes affichées et d'autres colonnes dans un fichier Excel

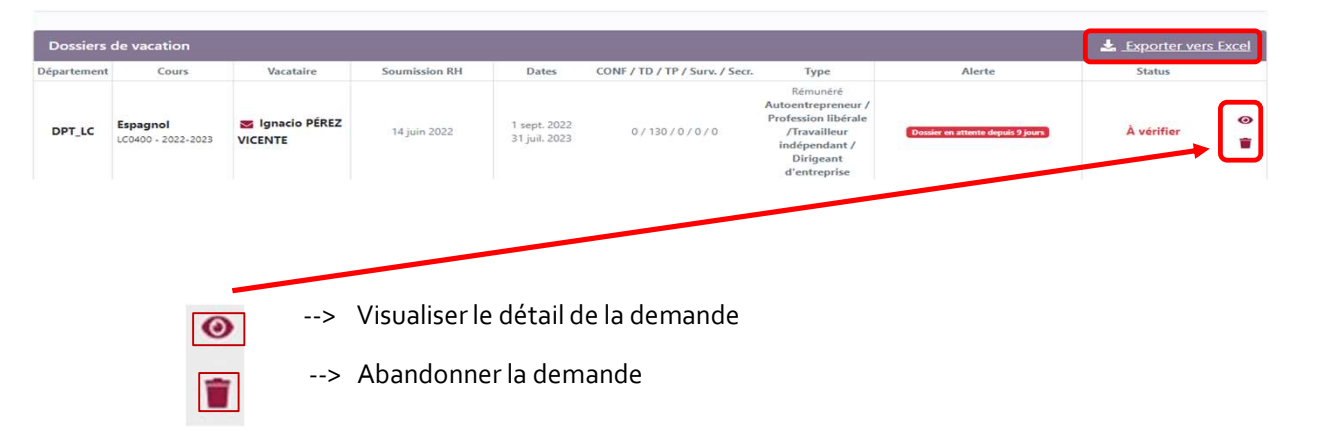

Pour créer une demande de vacation, cliquer sur « Nouvelle demande ».

|                                       | sophie.renaud@centralesupelec.t                                                                                                    |  |  |  |  |  |  |
|---------------------------------------|----------------------------------------------------------------------------------------------------|--|--|--|--|--|--|
| i≡ Liste d                            |                                                                                                    |  |  |  |  |  |  |
|                                       | Filtres rapides                                                                                                    |  |  |  |  |  |  |
| Dossiers & venir (A + B + C) Dossiers | a verifier (D) Dossiers à relancer (E + F) Dossiers ok pour paiement (G + V1) Dossiers abandonnés (W + X + Y + Z) Tous les dossiers |  |  |  |  |  |  |
| -                                     | 01                                                                                                    |  |  |  |  |  |  |
|                                       |                                                                                                    |  |  |  |  |  |  |
|                                       | Recherche par critères                                                                                                    |  |  |  |  |  |  |
| Recherche                             | Nom/prénom/email de vacataire OU id demande de vacation                                                                             |  |  |  |  |  |  |
| Statuts                               | Dossier brouillons                                                                                                    |  |  |  |  |  |  |
|                                       | A - Dossiers en attente de validation par le directeur de département                                                               |  |  |  |  |  |  |
|                                       | B - Dossiers non commencés par les vacataires                                                                                       |  |  |  |  |  |  |
|                                       | C - Dossiers non finalises, en cours de completion par les vacataires                                                               |  |  |  |  |  |  |
|                                       | L - Dossiers a vermer     E - Dossiers an ettente d'un rateur du vacataire                                                          |  |  |  |  |  |  |
|                                       | E - Dossiers vérifiés en attente de simature                                                                                        |  |  |  |  |  |  |
|                                       |                                                                                                    |  |  |  |  |  |  |
|                                       | W - Dossiers abandonnés par le gestionnaire                                                                                         |  |  |  |  |  |  |
|                                       | X - Dossiers abandonnés par le vacataire                                                                                            |  |  |  |  |  |  |
|                                       | Y - Dossiers abandonnés par le demandeur                                                                                            |  |  |  |  |  |  |
|                                       | Z - Dossiers rejetés par le directeur de département                                                                                |  |  |  |  |  |  |
|                                       |                                                                                                    |  |  |  |  |  |  |
|                                       | ET                                                                                                    |  |  |  |  |  |  |
|                                       | 🗌 V1 - Vacataires à jour dans WinPaie                                                                                               |  |  |  |  |  |  |
|                                       | 🗌 V2 - Vacataires non à jour dans WinPaie                                                                                           |  |  |  |  |  |  |
|                                       |                                                                                                    |  |  |  |  |  |  |
| Années                                | Toute année V                                                                                                    |  |  |  |  |  |  |

Les filtres V1 et V2, ne concernent pas les gestionnaires, leurs utilisation concerne le service RH.

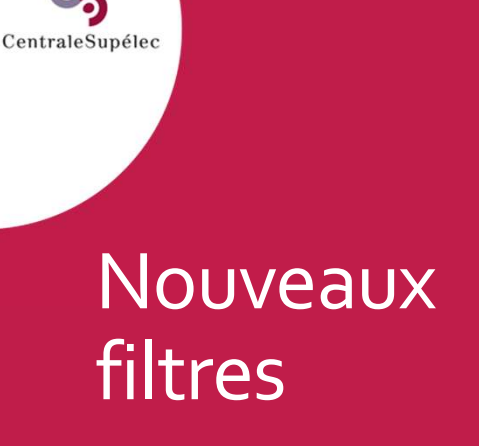

Créer une demande de vacation

#### Première étape :

1 **Rechercher** le cours soit en filtrant sur le département, soit en saisissant les premières lettres du centre de coût, ou du nom dans la barre de recherche.

Puis Sélectionner le cours pour lequel vous souhaitez recruter votre vacataire en cliquant sur l'icône œil.

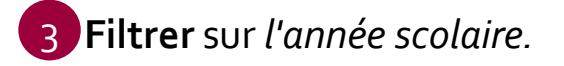

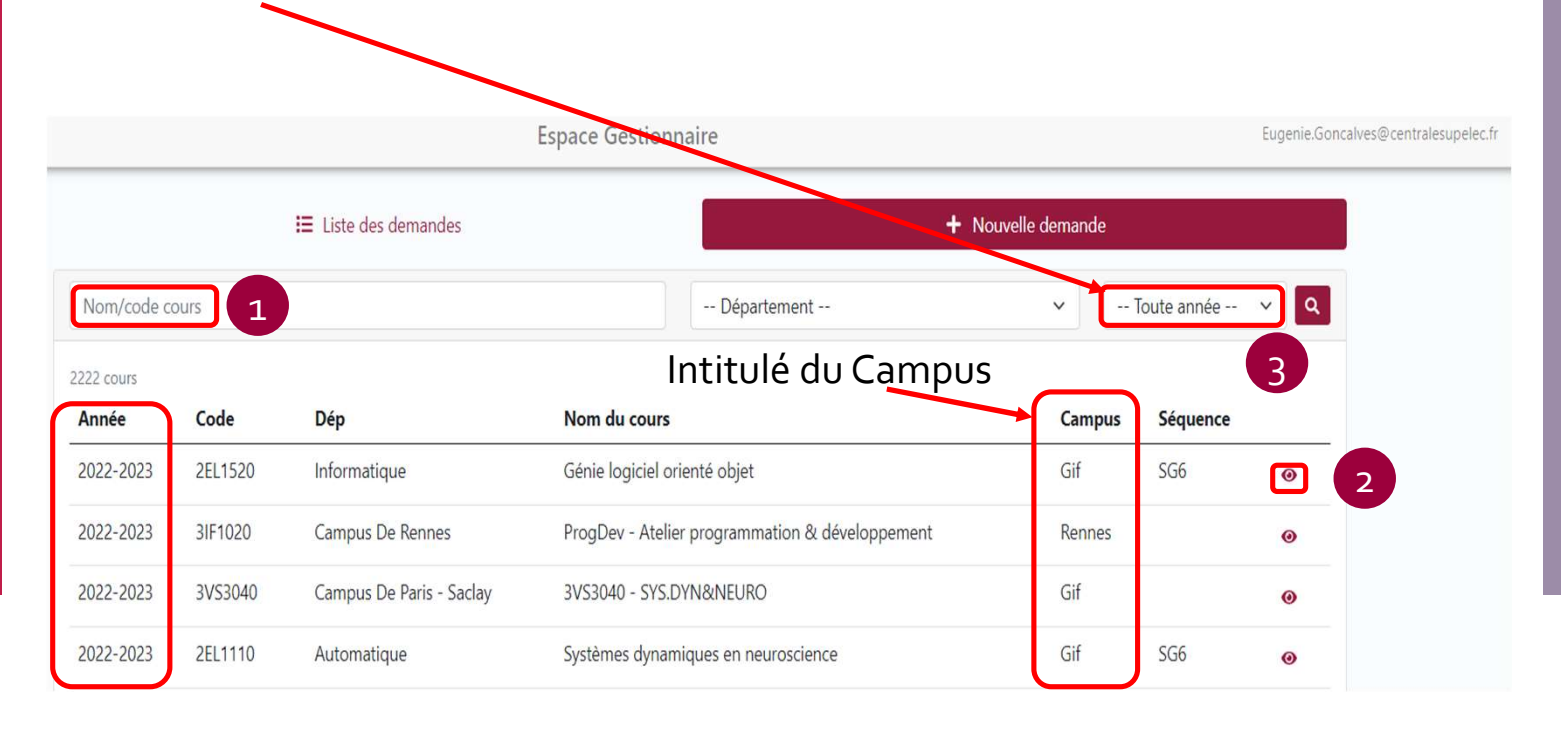

Créer une demande de vacation

CentraleSupélec

Rechercher si le vacataire n'existe pas déjà dans la base de données Geode en saisissant les premières lettres de son nom dans le bloc de gauche.

Si le vacataire n'est pas trouvé, vous devez alors ajouter le nouveau vacataire dans une équipe Teachers. Cette action déclenchera la création d'un compte informatique, ainsi qu'une adresse mail CS. Ce compte informatique permettra au vacataire d'accéder aux outils pédagogiques de l'école et également suivre l'évolution de son dossier de vacation.

Espace Gestionnaire

| I≡ Liste des demandes                                                                                 | I≡ Liste des services faits                    | + Nouvelle demande                                                                                                    |
|----------------------------------------------------------------------------------------------------|------------------------------------------------|----------------------------------------------------------------------------------------------------|
| etour                                                                                                 |                                                |                                                                                                    |
| Cours sélectionné                                                                                     |                                                |                                                                                                    |
| Session de cours VACAT - Tutor<br>VACAT-MS-GCGC                                                       | rat - MS GCMOE<br>DE-01   2021-2022            |                                                                                                    |
|                                                                                                    |                                                |                                                                                                    |
|                                                                                                    |                                                |                                                                                                    |
| - Sélection du vacataire                                                                              |                                                |                                                                                                    |
| - Sélection du vacataire<br>Sélectionner un vacataire exista                                          | ant Enre                                       | gistrer un nouveau vacataire                                                                                                    |
| - Sélection du vacataire<br>Sélectionner un vacataire exista                                          | ant Enre<br>Prénom                             | gistrer un nouveau vacataire<br>Nom (de naissance)                                                                                                    |
| - Sélection du vacataire<br>Sélectionner un vacataire exista<br>Rechercher par nom, prénom ou email   | ant Enre                                       | gistrer un nouveau vacataire<br>Nom (de naissanee)                                                                                                    |
| - Sélection du vacataire<br>Sélectionner un vacataire exista<br>Rechercher par nom, prénom ou email   | ant<br>Prénom<br>Email du vacataire            | gistrer un nouveau vacataire<br>Nom (de naissance)<br>désactivée actuellement> Vous devez<br>er votre nouveau vacataire à une équipe                                                        |
| 2 - Sélection du vacataire<br>Sélectionner un vacataire exista<br>Rechercher par nom, prénom ou email | ant Enre<br>Prénom<br>Email du vacataire ajout | gistrer un nouveau vacataire<br>Nom (de naissance)<br>désactivée actuellement> Vous devez<br>er votre nouveau vacataire à une équipe<br>Teachers<br>://myschool.centralesupelec.fr/teachers |

Créer une demande de vacation

Sélection de la *Mission* 

Si le vacataire existe dans Geode, un formulaire s'ouvre avec les informations pré-saisies et récupérées de Geode.

La demande de vacation est déterminée par les choix de la Mission et du Contrat

Etape 3 : Sélection de la Mission : <u>Vacation</u> ou <u>Surveillances / Secrétariat</u>

Puis cliquer sur le bouton Créer la der

Créer la demande afin de sélectionner le type de Contrat.

|                                            | Espace Gestionnaire                                                          | Eugenie.Goncalves@centralesupelec.fr 🔱                    |
|--------------------------------------------|------------------------------------------------------------------------------|-----------------------------------------------------------|
| < <u>Retour</u>                            | Nouvelle demande de mission                                                  |                                                           |
| 1 - Cours sélectionné                      |                                                                              |                                                           |
| Session de cours                           | PPF-TC5 Méthode numérique<br>VAC-PPF-TC5 MN   2022-2023                      | L'email personnel est<br>récupéré de Geode. En cas        |
| 2 - Vacataire sélectionné                  |                                                                              | de modification, le                                       |
| Vacataire                                  | Patricia LE DORZE<br>nathalie.ledorze92@gmail.com                            | Changer vacataire devra écrire à informatique@centralesup |
| 3 - Informations sur la demande de vacatio | n                                                                            | elec.tr                                                   |
| Responsable de cours                       | - Sélectionner le demandeur associé -                                        | v l                                                       |
| Périodes de vacation                       | Début de vacation                                                            |                                                           |
| Directeur de département                   | Didier CLOUTEAU (Mécanique, Procédés, Énergétique)                           | ~                                                         |
|                                            | Le directeur de département est en charge de la validation de cette demande. |                                                           |
| Surveillances / Secrétariat                | Vacation                                                                     | Y                                                         |
| Vacation                                   | Créer la demande                                                             |                                                           |

> Créer une demande de vacation

Sélection du type de *Contrat*  Etape 4 : Sélection du type de Contrat associé à la Mission choisie précédemment : <u>Rémunéré par l'école</u> ou <u>Non rémunéré par l'école.</u>

Puis cliquer sur le bouton

Continuer

afin de créer la demande de vacation.

| 4 - Sélection du contrat de la mis | ssion   |                          |
|------------------------------------|---------|--------------------------|
| (                                  | Contrat | Rémunéré par l'école 🗸   |
|                                    |         | Rémunéré par l'école     |
|                                    |         | Non rémunéré par l'école |
|                                    |         | Continuer                |

En cas de doute, choisissez le contrat '*Rémunéré par l'école*'.

Suivre l'avancement des demandes

- 1 Filtrer sur les dossiers souhaités pour consulter en un coup d'œil l'avancement des demandes de vacation.
- 2 Exporter les données vers Excel des dossiers filtrés que vous venez de filtrer.

|          | i⊟ Liste                                                                | des demandes                                                                                                    |                                                                                                    |                                                                                                    |                                                                                                    | + Nouv                       | elle demande                       |                   |                |
|----------|-------------------------------------------------------------------------|----------------------------------------------------------------------------------------------------|----------------------------------------------------------------------------------------------------|----------------------------------------------------------------------------------------------------|----------------------------------------------------------------------------------------------------|------------------------------|------------------------------------|-------------------|----------------|
|          |                                                                         |                                                                                                    |                                                                                                    | Filtres                                                                                                    | apides                                                                                                    |                              |                                    |                   |                |
| Do       | ssiers à venir (A + B + C) 🛛 Dossie                                     | rs à vérifier (D)                                                                                                    | Dossiers à relancer                                                                                                    | (E + F) Dossie                                                                                                    | ers ok pour paiement (G + )                                                                                          | V1) Dossiers abando          | onnés (W + X + Y + Z)              | Tous les dossiers |                |
|          |                                                                         |                                                                                                    |                                                                                                    | 0                                                                                                    | U                                                                                                    |                              |                                    |                   |                |
|          |                                                                         |                                                                                                    |                                                                                                    | Recherche                                                                                                    | par critères                                                                                                    |                              |                                    |                   |                |
|          | Recherch                                                                | ne Nom/pré                                                                                                    | énom/email de vac                                                                                                    | ataire OU id de                                                                                                    | mande de vacation                                                                                                    |                              |                                    |                   |                |
| Filtres  | V1 et V2 réservés au<br>service RH                                      | ts         Dossier           A - Dos         B - Dos           C - Dos         C - Dos           D - Dos         E - Dos           F - Dos         G - Dos           W - Do         X - Dos           Z - Dos         Z - Dos           V - Do         X - Dos           V - Do         X - Dos           V - Do         X - Dos           V - Do         X - Dos           V - Do         X - Dos           V - Do         X - Dos           V - Do         X - Dos           V - Do         X - Dos           V - Do         X - Dos           V - Do         X - Dos           V - Do         X - Dos           V - Do         X - Dos           V - Va         V2 - Va | r brouillons<br>ssiers en attente de<br>ssiers non commer<br>ssiers non finalisés,<br>ssiers àvérifier<br>ssiers invalides, en<br>ssiers vérifiés, en at<br>ssiers abandonnés<br>ssiers abandonnés<br>ssiers abandonnés<br>ssiers rejetés par le<br>cataires à jour dar<br>cataires à jour dar | e validation par<br>ccés par les vac,<br>en cours de cc<br>attente d'un ret<br>tente de signat<br>jnés<br>par le gestionr<br>par le vacataire<br>par le vacataire<br>directeur de de<br>s WinPaie<br>r dans WinPaie | le directeur de départer<br>taires<br>mplétion par les vacata<br>our du vacataire<br>ure<br>aaire<br>spartement<br>T | ment                         |                                    |                   |                |
|          | Anné                                                                    | es Toute                                                                                                    | année                                                                                                    |                                                                                                    |                                                                                                    | ~                            |                                    |                   |                |
| octore   | do uncation                                                             |                                                                                                    |                                                                                                    | Q Rec                                                                                                    | hercher                                                                                                    |                              |                                    |                   | T Evcol        |
| artement | Cours                                                                   | Vacataire                                                                                                    | Suivi du dossier                                                                                                    | Dates                                                                                                    | Tâches                                                                                                    | Contrat                      | Alerte                             | Statut            | <u>s excel</u> |
| Metz     | 3PN2240 - Télécommunications<br>optiques<br>3PN2240 - 2022-2023<br>Metz | Marc<br>WUILPART                                                                                                    | Première<br>soumission : 2 nov.<br>2022<br>Dernière<br>soumission : 14<br>nov. 2022                                                                                                    | 2 janv. 2023<br>13 janv. 2023                                                                                                    | Conférence: 9 heures<br>TD: 3 heures                                                                                 | Rémunéré<br>Salarié étranger | ossier en attente depuis 9 jours ) | À vérifier        | @<br>1         |

Relancer le vacataire ou demander une correction

Départ

DPT

CentraleSupélec

Pendant le processus d'étude du dossier, le gestionnaire de département peut quand la date de début du cours approche relancer les dossiers (B et C).

- A Dossiers en attente de validation par le directeur de département Statuts
  - B Dossiers non commencés par les vacataires
  - C Dossiers non finalisés, en cours de complétion par les vacataires

#### <sup>1</sup> Sélectionner le dossier à relancer 2 Cliquer sur le bouton « Relancer le vacataire par email »

| Dossiers   | de vacation                                                          |            |                                    |                                   |                                        |                                          |                                                                             |                                  |
|------------|----------------------------------------------------------------------|------------|------------------------------------|-----------------------------------|----------------------------------------|------------------------------------------|-----------------------------------------------------------------------------|----------------------------------|
| épartement | Cours                                                                | Vacataire  | Soumission RH                      | Dates                             | CONF / TD / TP / Surv. / Secr.         | Туре                                     | Alerte                                                                      | Status                           |
| DPT_INFO   | Systèmes<br>d'Information et<br>Programmation<br>1CC1000 - 2021-2022 | S Marina   | _                                  | 2 févr. 2022<br>3 mars 2022       | 10/8/3/0/0                             | Rémunéré                                 | Début de cours depuis 1 mais<br>À relancer (dernier rappel : depuis 1 mois) | À compléter vacataire            |
| Vacata     | ires                                                                 |            |                                    | Espa                              | ce Gestionnaire                        |                                          |                                                                             | marion.taupin@centralesupelec.fr |
|            | ← Ret                                                                | our        | 2 🗖                                | Relancer le vacataire             | e par email                            | 0                                        | Nouvelle demande de vacation                                                | Historique                       |
|            | Informations sur la demande de vacation Début de cours depuis 2 mois |            |                                    |                                   |                                        | da41 <del>f</del> 80d-9bba-45d9-aeb6-6ed | f5aefa2c1                                                                   |                                  |
|            |                                                                      |            |                                    |                                   |                                        |                                          |                                                                             |                                  |
|            |                                                                      |            | Vacataire Marc Ald                 | GUIER<br>rc@gmail.com             |                                        |                                          |                                                                             |                                  |
|            |                                                                      |            | Adresse 3 rue joli<br>91000, G     | ot curie<br>if sur Yvette, FR     |                                        |                                          |                                                                             |                                  |
|            |                                                                      | Numéro d   | e téléphone +33 1 01               | 01 01 01                          |                                        |                                          |                                                                             |                                  |
|            |                                                                      | Sessi      | ion de cours Matériau<br>1EL4000 [ | ux 1.1<br>2021-2022   Mécanique   | , Procédés, Énergétique (DPT_MECA)   G | if   SG1                                 |                                                                             |                                  |
|            | Périodes de vacation                                                 |            |                                    | 022 → 1 juil. 2022                |                                        |                                          |                                                                             |                                  |
|            |                                                                      |            | Heures Conf<br>18.00 h 0.          | TD TP Surv. Sec                   | r. Total<br>h 18.00 h                  |                                          |                                                                             |                                  |
|            |                                                                      | Mode de ré | munération Bénévole<br>Bénévole    | e                                 |                                        |                                          |                                                                             |                                  |
|            |                                                                      | Responsa   | ble de cours Véronique             | ue AUBIN<br>aubin@centralesupelec | lír                                    |                                          |                                                                             |                                  |
|            |                                                                      | Éana da    | la domando 🔘 Dossi                 | ier en cours de com               | plétion par le vacataire               |                                          |                                                                             |                                  |

Suivre l'avancement des demandes

CentraleSupélec

Vous pouvez consulter l'historique, en cliquant sur le bouton 'Historique'.

| <u>Betour</u>                  | Suivi de la demande de vacation                                                                                           | Historique |
|--------------------------------|----------------------------------------------------------------------------------------------------|------------|
| listorique de la demar<br>Date | nde de vacation                                                                                                    | ×          |
| 11 févr. 2022 à 18:35:58       | Paul GARNIER <pauldg@live.fr> a commencé sa demande de vacation en tant que Salarié du public</pauldg@live.fr>            |            |
| 11 févr. 2022 à 18:28:49       | Didier CLOUTEAU <didier.clouteau@centralesupelec.fr> a validé la demande de vacation</didier.clouteau@centralesupelec.fr> |            |
| 11 ((                          | Didier CLOUTEAU <didier.clouteau@centralesupelec.fr> a créé la demande de vacation</didier.clouteau@centralesupelec.fr>   |            |

Toutes les actions effectuées dans le dossier y sont tracées. Les actions sont horodatées avec le nom des personnes qui ont fait des modifications sur le dossier.

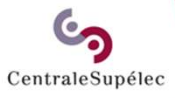

# Pour toute question, écrivez à support.rh.vacataires@centralesupelec.fr